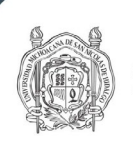

Universidad Michoacana de San Nicolás de Hidalgo

# Guía para el envío de propuesta de libro

1. Dé clic en "Entrar" (para quienes ya se dieron de alta como "Autor" en la opción "Registrarse").

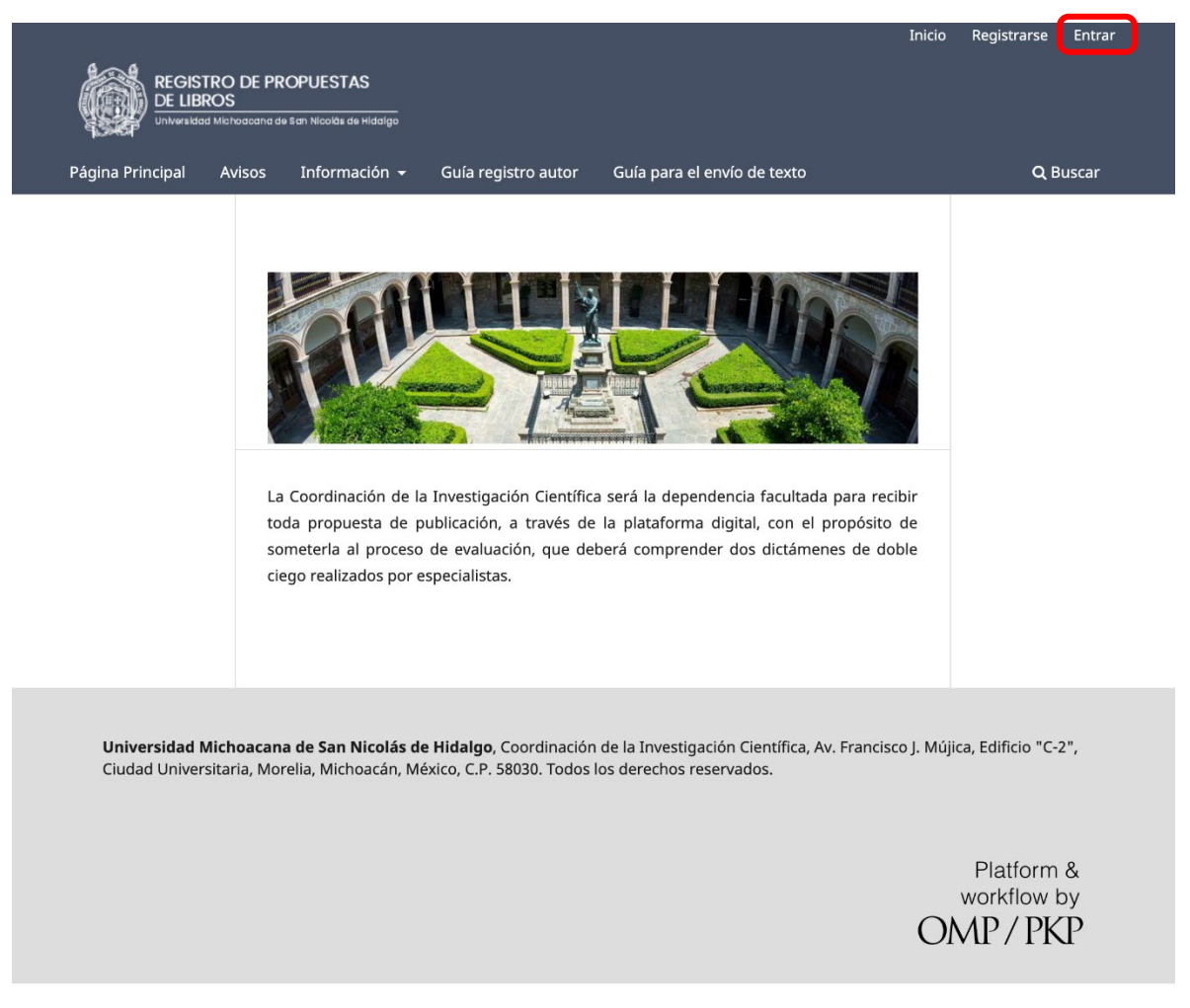

2. Ingrese su usuario y contraseña.

| Entrar                                   |                      |
|------------------------------------------|----------------------|
| Nombre de usuario (no utilizar           |                      |
| <i>mayúsculas o caracteres especiale</i> | 25) *                |
| hugoguzman                               |                      |
| Contraseña *                             |                      |
| ••••••                                   |                      |
| Has olvidado tu contraseña?              |                      |
|                                          |                      |
| Mantenerme conectado                     |                      |
| Mantenerme conectado                     | Dé clic en "Entrar". |

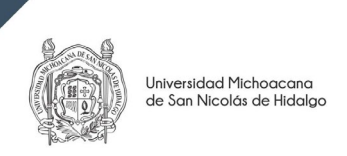

### 3. Dé clic en "Nuevo Envío"

| Registro de propuestas de | libros                    |          |                       | ¢ | 0 |
|---------------------------|---------------------------|----------|-----------------------|---|---|
| Envíos                    |                           |          |                       |   |   |
| Mi lista Archi            | /05                       |          | Ø Ayuda               |   |   |
| Mis envíos                | asignados                 | Q Buscar | ▼ Filtros Nuevo Envío |   |   |
|                           | No se encontraron envíos. |          |                       |   |   |
|                           |                           |          |                       |   |   |

# 4. Llene los campos correspondientes.

| Registro de propuestas o | de libros 🗘 🔕                                                                                                    |
|--------------------------|----------------------------------------------------------------------------------------------------|
| ← Volver a Envíos        |                                                                                                    |
|                          | Enviar una monografía                                                                                                    |
|                          | 1. Preparar 2. Subir 3. Catálogo 4. Confirmación 5. Pasos siguientes                                                                                                    |
|                          | Tipo de libro         Una monografía es una obra escrita totalmente por uno o más autores/as. Una obra colectiva tiene diferentes autores/as para cada capítulo         (los detalles de capítulo se introducen posteriormente durante el proceso).            Monografía: los autores/as se asocian con el libro completo.             O bra colectiva: los autores/as se asocian con sus propios capítulos. |
|                          | Categorías<br>Área de Ciencias de la Salud<br>Área de Ciencias Econômicas y Administrativas                                                                                                    |
|                          | <ul> <li>Área de Ciencias Exactas, Metalurgia y Materiales</li> <li>Área Ciencias Sociales y Humanidades</li> <li>Área de Ingenierías y Arquitectura</li> <li>Área de Ciencias Biológico-Agropecuarias</li> </ul>                                                                                                    |
|                          | Requisitos de envío<br>Antes de continuar debe leer y confirmar que ha completado los requisitos siguientes.                                                                                                    |
|                          | <ul> <li>La propuesta no ha sido publicada previamente, ni está bajo consideración de<br/>El fichero de la propuesta está en formato PDF.</li> <li>El texto tiene interlineado simple, se utiliza una fuent, cor repuntos, cursiva e<br/>todas las ilustraciones, figuras y tablas está dentro del texto en los lugares apro</li> <li>He eliminado mis datos personales</li> </ul>                            |
|                          | Nota para el Editor<br>□ 10 B I U & X ↔ 13 E ±                                                                                                    |
|                          | Escriba un comentario para el coordinador editorial,<br>si lo desea.                                                                                                    |
|                          |                                                                                                    |
|                          | Acepte las declaraciones de autor y de privacidad.                                                                                                    |
|                          | S, consiento que mis datos se recopilen y se almacenen de acuerdo con la declaración de políticas.                                                                                                    |
|                          | Dé clic en "Guardar y continuar".                                                                                                    |
|                          | * Campo obligatorio                                                                                                    |

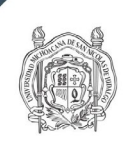

#### 5. Suba el archivo.

| Registro de propuestas de libros |                  |                                    |                                      |                            | ¢                                    | 0               |   |     |
|----------------------------------|------------------|------------------------------------|--------------------------------------|----------------------------|--------------------------------------|-----------------|---|-----|
| ← Volver a                       | Envíos           |                                    |                                      |                            |                                      |                 |   |     |
|                                  | Enviar<br>1. Pre | una monografía<br>Marar 2. Subir 3 | . Catálogo 4. Confirmación           | 5. Pasos siguientes        |                                      |                 |   |     |
|                                  | A                | rchivos                            |                                      |                            |                                      | Añadir archivo  |   |     |
|                                  |                  | Cargu                              | e todos los archivos que el equipo e | ditorial necesitará para e | evaluar su en 🔀 <u>Subir archivo</u> |                 |   |     |
|                                  |                  | Sub                                | a propuesta.                         |                            | Guardar y con                        | tinuar Cancelar |   |     |
|                                  |                  |                                    |                                      |                            |                                      |                 |   |     |
|                                  |                  | Déo                                | clic en "Guardar y c                 | ontinuar".                 |                                      |                 |   |     |
| Registro de                      | propuest         | s de libros                        |                                      |                            |                                      |                 | Ĺ | (2) |
| ← Volver a En                    | víos             |                                    |                                      |                            |                                      |                 | Ť |     |
|                                  |                  | Enviar una monogr                  | afía                                 |                            |                                      |                 |   |     |
|                                  |                  | 1. Preparar 2. Sub                 | ir 3. Catálogo 4. Confirmación       | 5. Pasos siguientes        |                                      |                 |   |     |
|                                  |                  | Archivos                           |                                      |                            | Añadir a                             | irchivo         |   |     |
|                                  |                  | REVISTAS UMS                       | NH.pdf                               |                            | Texto de libro Editar E              | iminar          |   |     |
|                                  |                  | é clic en "Gu                      | ardar y continuar".                  |                            | Guardar y continuar                  | ancelar         |   |     |

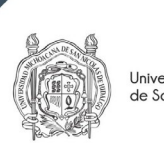

Universidad Michoacana de San Nicolás de Hidalgo

#### 6. Llenar el formulario.

|                                        | Enviar una monografía                                                                                                    |                                                                                                    | _                                                                                               |                                                                    |                      |
|----------------------------------------|----------------------------------------------------------------------------------------------------|----------------------------------------------------------------------------------------------------|-------------------------------------------------------------------------------------------------|--------------------------------------------------------------------|----------------------|
|                                        | 1. Preparar 2. Subir 3. Catálog                                                                                                    | o 4. Confirmación 5. Pasos sigu                                                                                                    | lientes                                                                                         | Escriba título del lil                                             | oro.                 |
| Escriba el Subtítulo<br>(en su caso).  | Exclusivo para CIC Tít<br>No llenar<br>Subtítulo                                                                                                    | ulo *<br>xto libro                                                                                                    | L                                                                                               |                                                                    |                      |
| Escriba un breve<br>resumen del libro. | Lorem ipsum dolor sit amet, conse<br>enim ad minim veniam, quis nostr<br>reprehenderit in voluptate velit es<br>culpa qui officia deserunt mollit ar | 2 X <sub>2</sub> P X C X III L<br>ectetur adipiscing elit, sed do elusmod ten<br>ud exercitation ullamco laboris nisi ut aliq<br>se cillum dolore eu fugiat nulla pariatur. E<br>im id est laborum. | npor incididunt ut labore et do<br>uip ex ea commodo consequa<br>xcepteur sint occaecat cupidat | Hore magna aliqua.<br>t. Duis aute irure d<br>tat non proident, st | coautor/es<br>:aso). |
|                                        | Autoría y colaboradores/as                                                                                                    | Autoría v colaboradores/as                                                                                                    |                                                                                                 |                                                                    |                      |
|                                        | Nombre                                                                                                    | Correo electrónico                                                                                                    | Rol Contact<br>principa                                                                         | o En listas de<br>al navegación                                    |                      |
|                                        | HUGO CESAR GUZMAN RIVERA                                                                                                    | hugo.guzman@umich.mx                                                                                                    | Autor/a 😴                                                                                       | ſ                                                                  | Omitir               |
|                                        | Capítulos                                                                                                    |                                                                                                    |                                                                                                 | Añadir capítulo                                                    | Onini                |
|                                        | Nombre                                                                                                    | Correc                                                                                                    | electrónico R                                                                                   | tol                                                                |                      |
|                                        | Dé clic en "(                                                                                                    | Guardar y continuar                                                                                                    | ". Gua                                                                                          | rdar y continuar Cancelar                                          |                      |

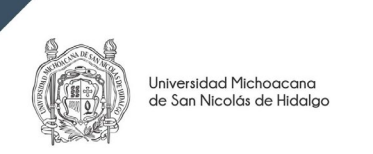

# 7. Añadir colaborador/a

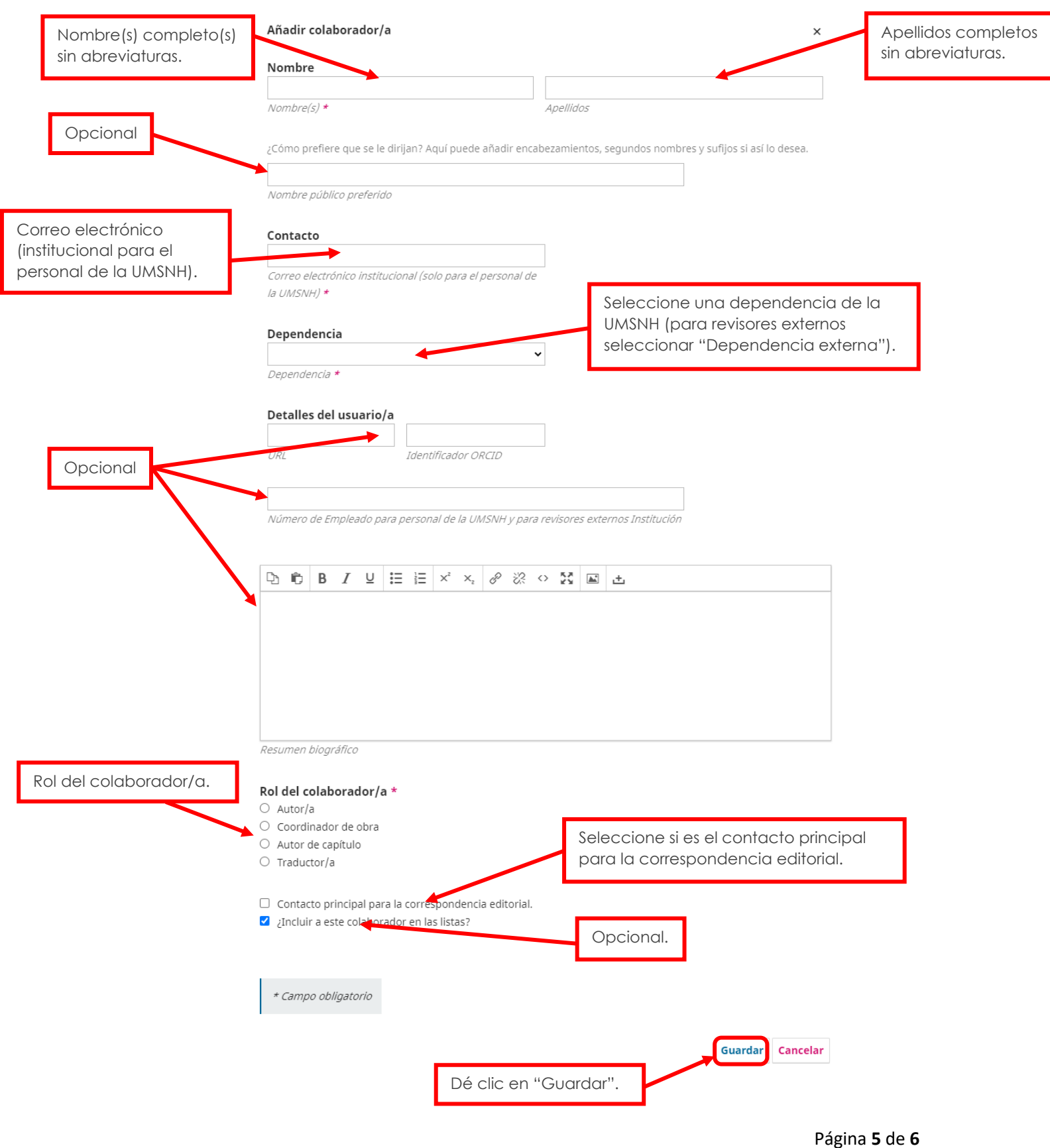

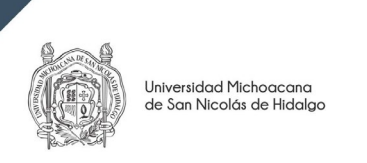

# 8. Finalizar el envío

| Enviar una monografía                                     |                                                                                                    |
|-----------------------------------------------------------|----------------------------------------------------------------------------------------------------|
| 1. Preparar 2. Subir                                      | 3. Catálogo 4. Confirmación 5. Pasos siguientes                                                                                                    |
| Se ha subido su envío y ya<br>Cuando esté listo haga clic | está listo para ser enviado. Puede volver atrás para revisar y ajustar la información que desee antes de continuar.<br>en "Finalizar envío".<br>Dé clic en "Finalizar envío Cancelar |
| Dé clic en "Aceptar".                                     | Confirmar ×<br>¿Seguro que deseas proponer este manuscrito a la editorial?                                                                                                    |
|                                                           | Aceptar Cancelar<br>3. Catálogo 4. Confirmación 5. Pasos siguientes                                                                                                    |

# 9. Envío completado.

| Registro de propuestas de libros                                                                                                    |                                                                           |  |  |  |
|----------------------------------------------------------------------------------------------------|---------------------------------------------------------------------------|--|--|--|
| ← Volver a Envíos                                                                                                    |                                                                           |  |  |  |
| E                                                                                                    | nviar una monografía                                                      |  |  |  |
|                                                                                                    | 1. Preparar 2. Subir 3. Catálogo 4. Confirmación 5. Pasos siguientes      |  |  |  |
|                                                                                                    |                                                                           |  |  |  |
|                                                                                                    | Envío completo                                                            |  |  |  |
|                                                                                                    | Gracias por su interés por publicar con Registro de propuestas de libros. |  |  |  |
| ¿Y ahora qué?                                                                                                    |                                                                           |  |  |  |
| El envío se notificó a la editorial y usted recibió un correo electrónico de confirmación por sus registros. Una vez revisado el envío por el editor/a, este contactará con usted. |                                                                           |  |  |  |
|                                                                                                    | Por ahora, usted puede:                                                   |  |  |  |
|                                                                                                    | <u>Revisar este envío</u>                                                 |  |  |  |
|                                                                                                    | <u>Crear un nuevo envío</u> Volvez al aperitacia                          |  |  |  |
|                                                                                                    | <u>vover arestritorio</u>                                                 |  |  |  |
|                                                                                                    |                                                                           |  |  |  |
|                                                                                                    |                                                                           |  |  |  |

El envío se ha completado.